This reference guide provides an overview and steps for beginning a video visit with MyHealth. The target audience for this quick reference guide is patients with active MyHealth accounts.

#### **Overview**

Video visits allow providers to communicate remotely with patients. In order to use the video visit functionality, you will need to schedule an appointment and you must also have an active MyHealth account. This reference guide contains information on how to start video visits via MyHealth.

#### Access the Appointment and Begin eCheck-In

Once you have signed up for MyHealth and logged on to the home page, you will perform the below steps to find the appointment and begin eCheck-In.

| <b>1.</b> Click the <b>Visits</b> tab.                                                                     | Welcome to P Market Market |
|----------------------------------------------------------------------------------------------------|----------------------------------------------------------------------------------------------------|
| 2. Select the <b>Appointments and Visits</b> option from the drop-down menu.                               | Welcome!     Brain     Health     Visits     Messaging     Billing       For additional assistance, contact the MyHealth Help de     Schedule an Appointment     Image: Contact the MyHealth Help de     Image: Contact the MyHealth Help de                                                                                                    |
| <i>Note:</i> In the appointments and visit section, the patient can see all scheduled and upcoming visits. | The scheduling of E-visits has been suspended. The MyHealth page will be updated when this service is                                                                                                    |
| <b>3.</b> For the appropriate appointment, click the green <b>eCheck-In</b> button to begin the eCheck-In. | Appointments and Visits     SCHEDULE AN APPOINTMENT       Show:     Upcoming and Past     More Filter Options       Upcoming Visits     Upcoming Visits                                                                                                    |
|                                                                                                    | Next 7 Days MAR MyHealth Video Visit with SQ TELEHEALTH CONF ROOM and 1 Other Starts at 3:20 PM CDT(40 minutes) DETAILS                                                                                                    |

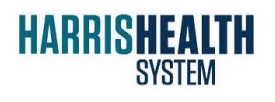

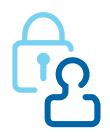

#### **Enter Personal, Insurance and Clinical Information**

In this section of MyHealth, you will enter personal, insurance, and clinical information that the provider will be able to review once the video visit begins. You will have to learn how to sign consent forms via MyHealth.

| 1. Enter your personal information in the Personal Info screen.                                                                                  | eCheck-In                                                                                                    |
|----------------------------------------------------------------------------------------------------|----------------------------------------------------------------------------------------------------|
| <i>Note:</i> Also fill out all mandatory information highlighted in red.                                                                         | Details About Me       Contact Information       Going somewhere for a while? Add a Temporary Addeess       Terescolution       Terescolution       Sector       Terescolution       Terescolution< |
| 2. Click <b>Edit</b> to make additional changes.                                                                                                 | Orgy     State       houston     Texas       Texas     77054       County     County       HARRIS     United States       Home Phone     Teratra Terator                                                                                                    |
| <b>3.</b> Click <b>Save Changes</b> to save any entries or changes to your personal information.                                                 | Work Phone Email<br>► This is required SAVE CHANGES EDIT                                                                                                    |
| 4. Click the <b>This information is correct</b> checkbox.                                                                                        | This information is correct                                                                                                    |
| 5. Click Next.                                                                                                    | NEXT FINISH LATER                                                                                                    |
| 6. To enter insurance information, click Use Insurance. You can also click Do not bill insurance since you are not charged for this video-visit. | eCheck-In                                                                                                    |
| <ol> <li>Click the This information is<br/>correct checkbox.</li> </ol>                                                                          | Personal Info Insurance Sign Documents                                                                                                    |
| 8. Click Next.                                                                                                    | Responsibility for Payment Would you like to use insurance to pay for this appointment?                                                                                                    |
|                                                                                                    | Use insurance Do not bill insurance This information is correct BACK NEXT FINISH LATER                                                                                                    |

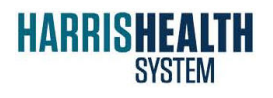

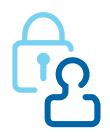

| <ol> <li>On the Sign Documents screen, click<br/>Review and Sign for each form.</li> </ol> | eCheck-In                                                                                                    |
|--------------------------------------------------------------------------------------------|----------------------------------------------------------------------------------------------------|
|                                                                                            | 📕 🚨 🔟                                                                                                    |
|                                                                                            | Personal Info Insurance Sign Documents                                                                                                    |
|                                                                                            | Please review and address the following documents.                                                                                                    |
|                                                                                            |                                                                                                    |
|                                                                                            | HIE Authorization All                                                                                                    |
|                                                                                            | REVIEW AND SIGN                                                                                                    |
|                                                                                            | Once this step is completed, documents will be submitted for clinic review.                                                                                                    |
|                                                                                            | BACK NEXT FINISH LATER                                                                                                    |
|                                                                                            |                                                                                                    |
| <b>10.</b> Review the form.                                                                |                                                                                                    |
| <b>11.</b> Sign the form.                                                                  | Brain Zztest                                                                                                    |
| <b>12.</b> Click <b>Continue</b> .                                                         | O3/12/20 5:04 PM                                                                                                    |
|                                                                                            |                                                                                                    |
|                                                                                            | CONTINUE CLEAR FORM CANCEL                                                                                                    |
| <b>13.</b> Upon return to the Sign Documents                                               | Once this step is completed, documents will be submitted for clinic review.                                                                                                    |
| screen and once all forms have been signed, click <b>Next</b> .                            | BACK NEXT FINISH LATER                                                                                                    |
| 14. To add medications to a list of                                                        |                                                                                                    |
| medications they are currently                                                             | eCheck-In                                                                                                    |
| taking, click Add a Medication.                                                            |                                                                                                    |
| 15. To add your preferred pharmacy,<br>click Add a Pharmacy.                               | Personal Info         Insurance         Sign Documents         Medications           Please review your medications, and verify that the list is up to date. Call 911 if you have an emergency.         Please review your medications         Please review your medications |
| <b>16.</b> Click the <b>This information is</b>                                            | You have no medications on file.                                                                                                    |
| correct checkbox.                                                                          | + ADD A MEDICATION                                                                                                    |
| 17. Click Next.                                                                            | Select a Pharmacy for This Visit                                                                                                    |
|                                                                                            | + ADD A PHARMACY                                                                                                    |
|                                                                                            | This information is correct                                                                                                    |
|                                                                                            | BACK NEXT FINISH LATER                                                                                                    |
|                                                                                            |                                                                                                    |

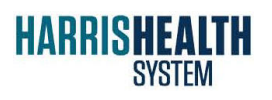

Epic February 2019

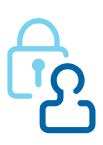

March, 12 2020 Page **3** 

| <ol> <li>To add your allergy information, click<br/>Add an Allergy.</li> </ol>                                                              | eCheck-In                                                                                                    |
|----------------------------------------------------------------------------------------------------|----------------------------------------------------------------------------------------------------|
| <b>19.</b> Click the <b>This information is correct</b> checkbox.                                                                           | Personal Info Insurance Sign Documents Medications Allergies<br>Please review your allergies, and verify that the list is up to date. Call 911 if you have an emergency. |
| 20. Click Next.                                                                                                    | You have no allergies on file.<br>+ ADD AN ALLERGY<br>This information is correct<br>BACK NEXT FINISH LATER                                                              |
| <b>21.</b> To add other health issues you currently have or would like to communicate with the physician, click <b>Add a Health Issue</b> . | eCheck-In                                                                                                    |
| <b>22.</b> Click the <b>This information is correct</b> checkbox.                                                                           |                                                                                                    |
| 23. Click Next.                                                                                                    | DACK NEXT FINISH LATER                                                                                                    |

#### **Complete a Travel Screening**

You must complete a travel screening via MyHealth. Add each trip separately and ensure that you include travel to any hotspots or areas with high infection rates. Edit the questionnaires as needed.

| <ol> <li>To add any trips that you have taken<br/>outside the country, click Add a Trip.</li> </ol> | + ADD A TRIP                                                                                                    |
|----------------------------------------------------------------------------------------------------|----------------------------------------------------------------------------------------------------|
| 2. Enter the <b>Destination</b> .                                                                   | Add a Trip                                                                                                    |
| <b>3.</b> Enter the duration of the trip in the <b>Start Date</b> and <b>End Date</b> fields.       | Enter details about any trips you have taken outside of the country between @MYCHART@TRIPEARLIESTSTARTDAY@ and today. |
| 4. Click Accept.                                                                                    | Destination:<br>Italy<br>Start Date: End Date:<br>03/11/2020<br>GO BACK                                               |

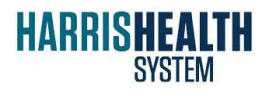

Epic February 2019

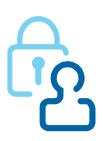

March, 12 2020 Page **4** 

**5.** Complete the screening questions in eCheck-In the required fields. 6. Click Continue. 0 Personal Info Insurance Sign Documents Communicable Disease Screening For an upcoming appointment with on 3/12/2020 Indicates a required field. Do you have any of the following symptoms? Select all that apply. Abdominal pain Bruising or bleeding Cough Diarrhea Fever Rash Red eye Severe headache Have you recently been in contact with someone who was sick? Yes No / Unsure CONTINUE **7.** Upon return to the Travel History eCheck-In screen and after you have added all trips, click the **This information is** Sign Documents correct checkbox. Trips outside the country Please update the trips you have taken since February 12, 2020. 8. Click Next. Italy March 11 - 17, 2020 Number of days: 7 + ADD A TRIP This information is correct BACK NEXT FINISH LATER **9.** To edit answers to the questionnaire eCheck-In or to make corrections or additions in any of the criteria listed, click the Communicable Disease Screening pencil icon for each question. For an upcoming appointment with on 3/12/2020 Please review your responses. To finish, click Submit. Or, click any question to modify an answer Question Answe // Do you have any of the following symptoms? Diarrhea lave you recently been in contact with someone who was sick? No / Unsure

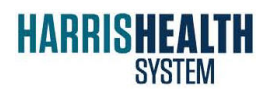

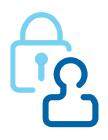

#### **Complete eCheck-In and Begin Video Visit**

After you have completed all of the required portions of eCheck-In, the Submit button will turn green and become available to click. Once the eCheck-In has been submitted, you may begin the video visit.

| <b>1.</b> Click <b>Submit</b> to begin the video visit.                            | BACK SUBMIT CANCEL                                                                             |
|------------------------------------------------------------------------------------|------------------------------------------------------------------------------------------------|
| 2. Begin the video visit by clicking on the green <b>Begin Video Visit</b> button. | MyHealth Video Visit<br>with SQ TELEHEALTH CONF ROOM and Squatty Family Practice Provider      |
|                                                                                    | When you are ready to talk to your doctor, click the button below.           BEGIN VIDEO VISIT |
|                                                                                    | Thanks for Using eCheck-In!                                                                    |
|                                                                                    | The information you've submitted is now on file.                                               |
|                                                                                    | When you arrive, proceed to the Registration Desk where you will need to:                      |
|                                                                                    | Please bring Insurance Card to appointment                                                     |
|                                                                                    | Let Verify Emergency Contacts                                                                  |

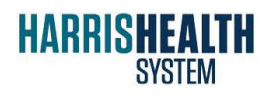

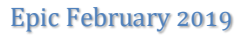

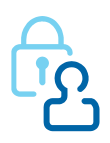